# Schweiz / Swiss Golf Intranetkonfiguration

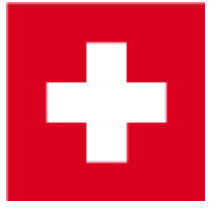

#### Benutzerhandbuch

Hier lesen Sie mehr zur Benutzung des Swiss Golf Intranets.

Informationen zum SwissGolfNetwork finden Sie hier: Swissgolfnetwork

## Mit Intranet verbinden

Um sich mit dem Intranet zu verbinden, klicken Sie auf das Verbands-Icon in der Icon-Leiste von PC CADDIE

| CLUB 👻 | 2 | ≣ | 8 | НĈР | 60 | Ш | $\mathbf{T}$ | $\mathbf{\Phi}$ | ≣ | Ō | 2 | ≣ | Т | 5 | ٦ | 8 | G   | 3          | W       | ×       | 0                                   |           |
|--------|---|---|---|-----|----|---|--------------|-----------------|---|---|---|---|---|---|---|---|-----|------------|---------|---------|-------------------------------------|-----------|
|        |   |   |   |     |    |   |              |                 |   |   |   |   |   |   |   |   | Mit | Intranet v | erbinde | n und A | bfrage starten - rechts klicken: wv | vw.asg.ch |

#### Es öffnet sich folgendes Fenster:

| 1 Alle Mitglieder an das Intranet übertragen           | 0 |  |
|--------------------------------------------------------|---|--|
| $\downarrow$ Alle Mitglieder gegen das Intranet prüfen | 2 |  |
| E Alle Scoring Records für die Mitglieder laden        | 3 |  |
| HCP Annual Handicap Review für die Mitglieder          | 4 |  |
|                                                        | 5 |  |
| 📰 Karten-Bestellungen prüfen                           | 6 |  |
| 💢 Clubdaten aus dem Intranet laden                     | 7 |  |
| • Weitere Konfiguration                                | 8 |  |
| Datenaustausch starten                                 | 9 |  |

- 1. aktiviert das Hochladen aller Mitglieder
- 2. alle Mitglieder werden mit dem Intranet abgeglichen (die aktuellen Handicap-Index werden geladen)
- 3. alle Scoring Records von Golfbox werden in die Stammblätter in PC CADDIE geladen
- 4. AHR Annual Handicap Review für die Mitglieder, die Liste mit den Vorschlägen wird von Golfbox geladen

- 5. es öffnet sich das Fenster für die Ausweisbestellung (hier finden Sie die Erklärungen zur Ausweisbestellung)
- 6. es öffnet sich das Fenster für die Prüfung der Ausweisbestellung
- 7. die Clubdaten aller Schweizer Clubs werden geladen
- 8. es öffnet sich die weitere Golfbox-Intranet-Konfiguration (hier finden Sie weitere Erklärungen für die Intranet-Konfiguration )
- 9. startet den Austausch mit dem Schweizer Intranet von Golfbox

#### Intranet Konfiguration in PC CADDIE

Die Verbindung zum "Swiss Golf" Intranet wird in PC Caddie konfiguriert. Unter **Einstellungen/Programm-Einstellungen/Intranet-Konfiguration**.

| Golfbox-Int         | ranet Schweiz Konfiguration                     | _ ×                               |  |  |  |  |  |  |  |
|---------------------|-------------------------------------------------|-----------------------------------|--|--|--|--|--|--|--|
| ✓ Intrane<br>Login: | et-Datenaustausch aktiv                         | ✓ <u>O</u> K<br><u>A</u> bbrechen |  |  |  |  |  |  |  |
| Passwort:           | ••••••                                          |                                   |  |  |  |  |  |  |  |
| Club-ID:            | 2B487927-8A74-4AC9-9BAA-BE00C2618A08            |                                   |  |  |  |  |  |  |  |
| 1 Alle Mi           | tglieder an das Intranet übertragen             |                                   |  |  |  |  |  |  |  |
| 🕹 Alle Mi           | ↓ Alle Mitglieder gegen das Intranet prüfen     |                                   |  |  |  |  |  |  |  |
| E Alle Sc           | E Alle Scoring Records für die Mitglieder laden |                                   |  |  |  |  |  |  |  |
| Karten              | Karten-Bestellungen prüfen                      |                                   |  |  |  |  |  |  |  |
| X Clubda            | X. Clubdaten aus dem Intranet laden             |                                   |  |  |  |  |  |  |  |
| OK:                 |                                                 |                                   |  |  |  |  |  |  |  |

Der Login wird automatisiert von PC CADDIE eingetragen.

- 1. überträgt alle Mitglieder zu Swiss Golf
- 2. prüft alle Mitglieder gegen das Intranet
- 3. Alle Scoring Records werden von Swiss Golf geladen
- 4. Bestellungen der Swiss Golf Cards prüfen
- 5. alle Clubdaten werden aus dem Intranet geladen

### Spracheinstellung für das Golfsuisse Magazin

Damit Ihre Mitglieder das Golfsuisse Magazin in passender Sprache erhalten ist es nötig, dass Sie in jeder Mitglied die entsprechende Sprache hinterlegen. Mit Hilfe des Buttons **Gast-Information** finden Sie die **Sprache** 

| 🧕 Schwarzenbach, Jörg Holger                         | Gast-Information       | _ ×              | $-\Box \times$       |
|------------------------------------------------------|------------------------|------------------|----------------------|
| Name<br>Suchkürzel bahe Nr. 041.9001.100092 Nr. wähl | Letzte Buchung:        | ✓ <u>O</u> k F12 |                      |
| Titel Briefanrede                                    | Rate Code Präferenz:   |                  | Filter F12           |
| Nachname                                             |                        |                  | <u>S</u> ichern F11  |
| Timetable 🖗 Lasse                                    | Anreise:               |                  | 🗓 <u>L</u> öschen F5 |
| Merkmale Adresse 2.Adresse Zahlung Inf <u>o</u> s Me | Vorname:               |                  | Copieren F6          |
| Exact HCP 10,4 Best HCP Detail                       | Nachname:              |                  | Umsatzkonto          |
| Heimatclub-ID 100092                                 | Geburtstag: 04.07.1944 |                  | Greenfee F8          |
| Geschiecht 1 - 🍟 Männlich<br>Altersklasse 6 - Senior | Geburtsort:            |                  | Export               |
| Mitgliedschaft A - Schnupperer 99,-                  | Staatsbijrgerschaft    |                  | illo Online          |
| Verschiedenes 0 -                                    |                        |                  | E Karte              |
| Zusatz-Info                                          | Ausweistyp:            |                  | Sperren              |
| Geburt 04.07.1944 [76] (i) Gast-Information          | Ausweisnummer:         |                  | Rabatt               |
| Eintritt 26.05.2008 [12] 🔮 Datenschutz               | Ausstellungsort:       |                  |                      |
| Austritt                                             | Sprache: 2 Deutsch 💌   |                  | ➡ <u>E</u> nde       |

#### Magazin Golfsuisse 2. Adresse

Das Golfmagazin kann nun neu an die zweite Adresse verschickt werden. Hierzu gibt es bei den Mitgliedern die Zusatzinfo "Magazin an 2. Adresse". Bitte diese auswählen und anhaken.

| Zusatz-Info         |                             |                    |    | ? 🗆 X                  |  |  |  |  |  |  |
|---------------------|-----------------------------|--------------------|----|------------------------|--|--|--|--|--|--|
|                     |                             |                    |    |                        |  |  |  |  |  |  |
| 🗌 nomag Keir        | <u>✓ о</u> к                |                    |    |                        |  |  |  |  |  |  |
| 🗌 mag2 Mag          | mag2 Magazin an 2. Adresse  |                    |    |                        |  |  |  |  |  |  |
| nopublic keir       | ne Informationen veröf      | ffentlichen        |    | X Abbruch              |  |  |  |  |  |  |
| sgnpro Pro          | im SwissgolfNetwork         |                    |    | ᡖ <u>D</u> rucken 🛛 F8 |  |  |  |  |  |  |
| 🗌 nopubmai Mai      | il nicht veröffentlichen    |                    |    |                        |  |  |  |  |  |  |
| nopubtel Tele       | efon nicht veröffentlich    | ien                |    |                        |  |  |  |  |  |  |
| · · · · · ·         |                             |                    |    |                        |  |  |  |  |  |  |
| langde Spr          | ache: Deutsch               |                    |    |                        |  |  |  |  |  |  |
| langen Spr          | ache: Englisch              |                    | ~  |                        |  |  |  |  |  |  |
|                     |                             |                    |    |                        |  |  |  |  |  |  |
| Speziell: Gratis    |                             |                    |    |                        |  |  |  |  |  |  |
| + <u>N</u> eu F9    | <mark>∕^ Ä</mark> ndern F7  | 🗍 L <u>ö</u> schen | F5 |                        |  |  |  |  |  |  |
| ▶ <u>S</u> ortieren | • <u>H</u> och              | ▶ <u>R</u> unter   |    |                        |  |  |  |  |  |  |
| Belegungen taus     |                             |                    |    |                        |  |  |  |  |  |  |
| Kennungen Pers      | onengruppen <u>z</u> uordne | n                  |    |                        |  |  |  |  |  |  |
|                     |                             |                    |    |                        |  |  |  |  |  |  |

### **AHR - Annual Handicap Review**

| Handicap revision |                 |      |                   |             |                    |         |       |                 | 1             | - 🗆                 | × |
|-------------------|-----------------|------|-------------------|-------------|--------------------|---------|-------|-----------------|---------------|---------------------|---|
| Name              | Scores<br>Total | Year | Differenti<br>EDS | al<br>Comp. | Handicap<br>Lowest | Highest | Today | Edit<br>Suggest | F7<br>Confirm | <b>√</b> <u>0</u> K |   |
| s (41000000. 2)   | 28              | 27   | 25.06             | 26.62       | 16.0               | 22.0    | 20.8  | 24.0            |               | X Abbruch           |   |
| r (41000000: 3)   | 7               | 7    | 40.39             | 39.05       | 32.4               | 45.8    | 32.4  | 36.1            |               |                     |   |
|                   |                 |      |                   |             |                    |         |       |                 |               |                     |   |
|                   |                 |      |                   |             |                    |         |       |                 |               |                     |   |
|                   |                 |      |                   |             |                    |         |       |                 |               |                     |   |
|                   |                 |      |                   |             |                    |         |       |                 |               |                     |   |
|                   |                 |      |                   |             |                    |         |       |                 |               |                     |   |

Erfahrungsgemäss werden nicht viele Spieler für eine Änderung vorgeschlagen.

Die Spalte "Today" zeigt Ihnen das akuelle HCP, die Spalte "Suggest" das neue vorgeschlagene HCP. Sie können dann einzelne Spieler markieren, mit "Edit" die Details besichtigen und dann auch die Übernahme des HCP bestätigen. Es wird dann ein automatischer "Adjustment" Eintrag im Stammblatt erstellt.

Bei "Confirm" kommt bei späterem öffnen der AHR Liste dann das Datum, als zuletzt der AHR Vorschlag übernommen wurde.